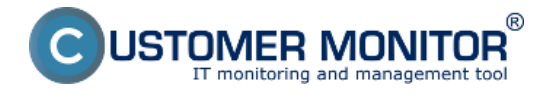

## Notifikácia úplných výpadkov

Úplné výpadky internetových spojení je možné zisťovať prostredníctvom už odkomunikovaných spôsobov v iných článkoch na tomto webe :

Pre dlhšie výpadky využite <u>Sledovania dostupnosti počítačov s aktiváciou sledovania internetovej</u> <u>linky</u> [1]

Priamymi PING testami na verejné IP adresy postupujte podľa Testy dostupnosti (Watches) [2]

## Notifikácia zníženej kvality internetových spojení

Kvalita internetových spojení sa v riešení CM sleduje testami (podmienkami vo Watches) Ping packet loss a Ping Round Trip Time (nazývané aj ako response time, ďalej ako RTT) spúšťané z C-Monitor klienta. Sú dve základné smery ako môžete test vykonávať a je na vás, ktorý spôsob vám vyhovuje/potrebujete :

1. C.Monitor klient je na počítači zo sledovaného pripojenia (vo vnútri siete) a testy prebiehajú na externú IP adresu, ktorá má spoľahlivo dobré pripojenie (žiaden packet loss a veľmi nízky RTT).

2. C-Monitor klient je na serveri na veľmi dobrom pripojení a testy sa vykonávajú na IP adresu sledovaného spojenia.

Poznámka: nakoľko ide o rôzne smery, získate aj rôzne výsledky, ktoré treba zohľadniť voči výkonnosti upload/download kapacitám.

Spoľahlivá internetová linka má mať nulový packet loss aj pri väčšom zaťažení a RTT odozvy sa líši podľa typu linky. Mali by ste pri meraniach mať **nasledovné typické hodnoty RTT**: DSL ...cca 15-70ms

UPC (koaxiál) ...cca 10-30ms Optika ...cca 3-10ms FWA 10.5GHz, 26GHz - cca 10ms mobilné ...HSDPA cca 70-100ms, GPRS nad 150ms Wimax - nad 50ms Wifi 5.4GHz prepojenia ...cca 4-10ms

Doporučenie: Ak ste s Watches, ešte nepracovali, prečítajte si najprv <u>Úvod do nastavenia Watchov</u>, <u>podmienok, akcií</u> [3]

Preskočiť na Nastavenie sledovania kvality cez CM portál (pre všetky OS)

# Nastavenie sledovania kvality linky cez C-Monitor Console na Windows

## Nastavenie monitoringu packet loss

Samotné nastavenie urobíte cez C-Monitor konzolu, spustíte Watch Wizard, nazvete si nový watch napr. "Kvalita internetovej linky", **doporučujem voliť čo najkratšie názvy aj s nejakým** konkrétnym názvom, nakoľko sa bude tento názov Watchu používať v notifikačných mailoch, SMSkách a je vhodné, aby to zaberalo málo miesta a súčasne ste sa ľahko orientovali, k čomu správa patrí. Kliknite na Next.

Zvoľte watch Ping packet loss.

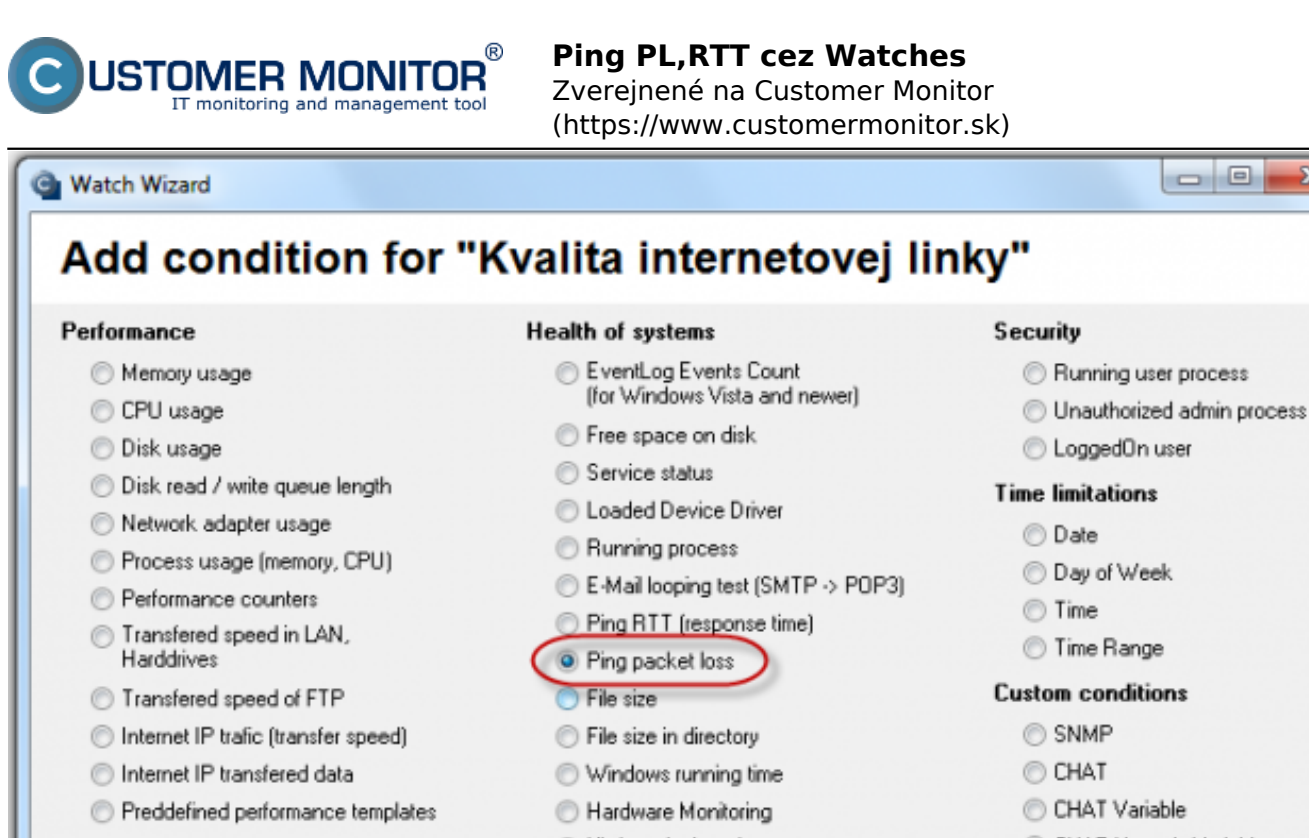

| Preddenned performance temptates                                                                                                    | Hardware Monitoring                                                                                                    |                                                             |
|----------------------------------------------------------------------------------------------------|----------------------------------------------------------------------------------------------------|-------------------------------------------------------------|
| Check accessibility                                                                                                    | <ul> <li>HW monitoring of server<br/>(HP, DELL, FUJITSU)</li> </ul>                                                                                      | CHAT Numeric Variable                                       |
| <ul> <li>Ping</li> <li>SMTP</li> <li>POP3</li> <li>HTTP, HTTPS</li> <li>Exists file</li> <li>Exists directory</li> <li>Accessible directory</li> <li>Current IP</li> <li>Network presented<br/>(active any network adapter)</li> </ul> | <ul> <li>LINUX monitoring</li> <li>Environment Monitoring (snmp)</li> <li>Environment Monitoring (http)</li> <li>Preddefined health templates</li> </ul> | CHAT Vector Variable Use state of another Watch Watch state |
| < Back Next >                                                                                                    |                                                                                                    | Cancel                                                      |

## Obrázok: Zvolenie Ping Packet Loss

V nasledujúcom okne zvolíte adresu, na ktorú pôjde ping, môžete zadať meno lokality, alebo priamo IP adresu. Zvolíte operátor porovnania, hodnotu percent (10% je pre priemernú linku) a testovaciu periódu (doporučujeme 1min). Ostatné hodnoty v hranatých zátvorkách sú nepovinné a použijú sa predvolené (sú uvedené v pop-up bublinke, ktorá sa objaví, keď nadídete nad danú bunku kurzorom), ak ich nepotrebujete meniť. Z nich najdôležitejšia je dĺžka histórie, ktorá je predvolená na 12 (znamená to, že Packet Loss sa vypočítava z 12 posledných testov, tj pri doporučenom nastavení 12min). Ďalej si napríklad môžete dať pingy zapisovať do log súboru, pre prípad, že by sa stratilo spojenie s CM serverom a aby ste nestratili detailné výsledky z týchto testov.

23

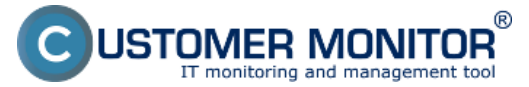

Zverejnené na Customer Monitor (https://www.customermonitor.sk)

## Condition Definition

| Available Functions                                                                                                    | Ping Packet Loss                                                                                                    |
|----------------------------------------------------------------------------------------------------|----------------------------------------------------------------------------------------------------|
| Disk Queue Length<br>Network Adapter Usage                                                                                                    | IP (Host) [   description] (e.g. 192.168.1.1   local router)<br>195.146.132.58                                                                               |
| Internet IP Traffic<br>Internet IP Transferred Data<br>Free Space On Disk<br>Exists File                                                                                                    | [Repeats] [Timeout in sec] [Bytes] [TTL] [History Size]<br>[LogFile]<br>C:\temp\LOG.txt                                                                      |
| File Size<br>Files Size in Directory<br>Exists Directory                                                                                                    | Operator     Packet Loss %     Test Period     Unit        ▼     10     1     min                                                                            |
| Directory Accessible<br>LoggedOn User<br>Windows Running Time<br>Operating System started<br>Date<br>Day of Week<br>Time<br>TimeRange<br>Current IP<br>Performance Counter<br>Hardware Monitoring<br>Ping<br>Ping RoundTripTime<br>Ping Packet Loss | Value from this condition send to CM server <ul> <li>If value changes more than</li> <li>Always</li> <li>Never</li> </ul> <li>Assess the state of watch</li> |
|                                                                                                    | OK Cancel                                                                                                    |

Obrázok: Nastavenie parametrov pre PPL

Po nastavení parametrov kliknite na OK

K tomuto watchu pridajte kontrolu Ping RTT (Round Trip Time - tzv. response time) cez Add condition

# Nastavenie ping response time

Vo Watch wizard zvolíte Ping RTT (response time) a kliknite na Next.

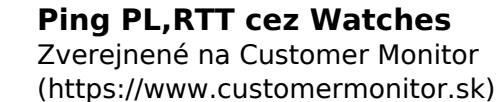

|   |    | - | h a ba | 144 | -   |    |
|---|----|---|--------|-----|-----|----|
| - | ٧V | а | tcn    | vv  | iza | ro |

R

STOMER MONITOR

toring and management tool

| erformance                                                                                                    | Health of systems                                                                                                    | Security                                                                                                    |
|----------------------------------------------------------------------------------------------------|----------------------------------------------------------------------------------------------------|----------------------------------------------------------------------------------------------------|
| <ul> <li>Memory usage</li> <li>CPU usage</li> <li>Disk usage</li> <li>Disk read / write queue length</li> <li>Network adapter usage</li> <li>Process usage (memory, CPU)</li> <li>Performance counters</li> <li>Transfered speed in LAN,<br/>Harddrives</li> <li>Transfered speed of FTP</li> <li>Internet IP trafic (transfer speed)</li> <li>Internet IP transfered data</li> <li>Preddefined performance templates</li> </ul> <b>heck accessibility</b> <ul> <li>Ping</li> <li>SMTP</li> <li>POP3</li> <li>HTTP, HTTPS</li> <li>Exists file</li> <li>Exists directory</li> <li>Accessible directory</li> <li>Current IP</li> <li>Network presented (active any network adapter)</li> </ul> | <ul> <li>EventLog Events Count<br/>(for Windows Vista and newer)</li> <li>Free space on disk</li> <li>Service status</li> <li>Loaded Device Driver</li> <li>Running process</li> <li>E-Mail looping test (SMTP -&gt; POP3)</li> <li>Ping RTT (response time)</li> <li>Ping packet loss</li> <li>File size</li> <li>File size</li> <li>File size in directory</li> <li>Windows running time</li> <li>Hardware Monitoring</li> <li>HW monitoring of server<br/>(HP, DELL, FUJITSU)</li> <li>LINUX monitoring</li> <li>Environment Monitoring (snmp)</li> <li>Preddefined health templates</li> </ul> | <ul> <li>Running user process</li> <li>Unauthorized admin process</li> <li>LoggedOn user</li> <li>Time limitations</li> <li>Date</li> <li>Day of Week</li> <li>Time</li> <li>Time Range</li> <li>Custom conditions</li> <li>SNMP</li> <li>CHAT</li> <li>CHAT Variable</li> <li>CHAT Variable</li> <li>CHAT Vector Variable</li> <li>CHAT Vector Variable</li> <li>Watch state</li> </ul> |

## Obrázok: Vybratie Ping RTT

V nasledujúcom okne zvolíte adresu, na ktorú pôjde ping, môžete zadať aj meno lokality, alebo priamo IP adresu. V poli Value zvolíte akú hodnotu odozvy budeme monitorovať. A to buď čas minimálny, maximálny, alebo priemernú hodnotu . Ďalej zvolíte operátor, hodnotu v ms a testovaciu periódu (aké sú <u>typické hodnoty odoziev pre rôzne typy liniek</u>, je v úvode tohto článku). Ostatné hodnoty v hranatých zátvorkách sú nepovinné a použijú sa predvolené (sú uvedené v pop-up bublinke, ktorá sa objaví, keď nadídete nad danú bunku kurzorom), ak ich nepotrebujete meniť.

23

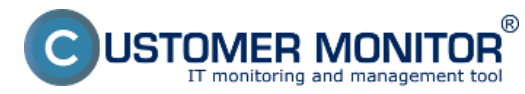

Zverejnené na Customer Monitor (https://www.customermonitor.sk)

## Condition Definition

| Available Functions          | Ping RoundTripTime                                           |
|------------------------------|--------------------------------------------------------------|
| Disk Usage 🔷                 | IP (Host) [   description] (e.g. 192.168.1.1   local router) |
| Disk Queue Length            | 195.146.132.58                                               |
| Network Adapter Usage        | [Retries] [Timeout in see] [Putes] [TTL]                     |
| Internet IP Traffic          |                                                              |
| Internet IP Transferred Data |                                                              |
| Free Space On Disk           |                                                              |
| Exists File                  | C:\temp\LUG1.txt                                             |
| File Size 📃                  | Value Operator Time in ms                                    |
| Files Size in Directory      | Average RTT 👻 < 👻 400                                        |
| Exists Directory             | Test Period Unit                                             |
| Directory Accessible         | 1 min 👻                                                      |
| LoggedOn User                |                                                              |
| Windows Running Time         | Value from this condition send to CM server                  |
| Operating System started     |                                                              |
| Date                         |                                                              |
| Day of Week                  | C Always                                                     |
| Time                         | Never 💿                                                      |
| TimeRange                    |                                                              |
| Current IP                   | Assess the state of watch                                    |
| Performance Counter          |                                                              |
| Hardware Monitoring          |                                                              |
| Ping                         |                                                              |
| Ping RoundTripTime           |                                                              |
| P D I U                      |                                                              |
|                              | OK Cancel                                                    |

Obrázok: Nastavenie parametrov pre RTT

Po nastavení požadovaných parametrov a kliknutí na Next sa už dostanete na spoločné nastavenia pre watche. Pri monitoringu kvality internetových liniek je vhodné nastaviť aj oneskorenie oznámení (Delay for fail), hlavne tam, kde je nižšia kvalita spojenia, aby sa neoznamovalo každé krátkodobé zaváhanie linky. Keďže veľmi krátke a iba občas sa vyskytujúce zlyhania linky nemajú dosah na funkčnosť systémov fungujúcich na internetovom spojení.

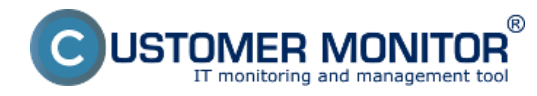

Zverejnené na Customer Monitor (https://www.customermonitor.sk)

| Modify Watch                                                                                           |                                  |
|----------------------------------------------------------------------------------------------------|----------------------------------|
| Conditions                                                                                             |                                  |
| Name (Description)                                                                                     | Short Name                       |
| Kvalita Internetovel linky                                                                             |                                  |
| ☑ Enabled                                                                                              |                                  |
| 💠 🎝 🗙 🕸 습 문 🖌                                                                                          |                                  |
| Conditions                                                                                             |                                  |
| 1 Ping Packet Loss 195.146.132.58 < 10%, 6x, timeout 5s, bytes 56, TTL 64, packet loss (hist. 30), che | eck every 1 min, logfile "C:\tem |
| Ping Average RTT 195.146.132.58 < 400 ms, 4x, timeout 5s, bytes 56, TTL 64, check every 1min, lo       | gfile "C:\temp\LOG1.txt"; Valu   |
|                                                                                                    |                                  |
|                                                                                                    |                                  |
| State of watch is:                                                                                     |                                  |
| OK if all conditions are true FAIL - if at least one condition is false                                |                                  |
| If state of the watch changes to FAIL, do Start Actions (Add New Start Actio                           |                                  |
| While state of the watch is FAIL, do Repeat Actions (Add New Repeat Action                             |                                  |
| If state of the watch changes to OK, do End Actions (Add New End Action)                               |                                  |
| If state of the watch is UNKNOWN, notify this by options in actions                                    |                                  |
| ☑ Delay for FAIL state. Conditions for FAIL state must be met at least 5 📑 Min 💌                       |                                  |
| Evaluate watch state with longer period than 30s (specified by C-Monitor license)                      |                                  |
| Note: Watches are active from 5 min after the operating system start                                   |                                  |
| Edit with Wizard                                                                                       | OK Cancel                        |

Obrázok: Spoločné nastavenia watchov

Pre nastavenie akcií postupujte podľa článku <u>Nastavenie akcí k Watchu</u> [4].

# Nastavenie sledovania kvality linky cez CM portál (všetky OS)

Vytvorenie watchu je možné nastaviť aj bez priameho prístupu na PC pomocou pridania cez CM portál. Po prihlásení do CM portálu otvorte Admin zónu a v ľavom menu Watches - Nastavenia. V hornom filtri zadajte parametre hľadaného počítača. Po jeho vyfiltrovaní sa zobrazí PC/server aj s už existujúcimi watchami, pokiaľ existujú. Po kliknutí na Display watches sa dostanete k možnosti pridať watch

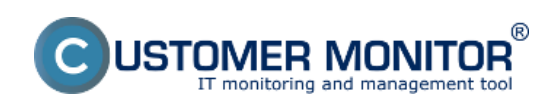

Zverejnené na Customer Monitor (https://www.customermonitor.sk)

| CD                    | ESK                                             | Admin.zéna ], CM IT menitoring CDESK Slowensky Kit                  | edit Man          | tual Operat              | or: Meno Ope              | látora 🗸                           |
|-----------------------|-------------------------------------------------|---------------------------------------------------------------------|-------------------|--------------------------|---------------------------|------------------------------------|
| t.º                   | C-Monitor klient 4                              | 🔞 Watches - nastavenia                                              |                   |                          |                           |                                    |
| Obliberal             | C <sup>e</sup> Naslavenia C-Monitora            |                                                                     |                   |                          |                           | Previous<br>Watches                |
| ñ                     | Rozvrty a slav úloh                             |                                                                     |                   | Add watch                | ee vie STITL Ne o         | n selected PCs                     |
| Have news             | <ul> <li>Adualizácia C-Mentor kienta</li> </ul> | X CHI-ID Menovsieti Umiestaenie PosBvetef Společeosť Watches        | Aktuäine<br>na PC | Naposi,<br>odoslané      | Post online<br>spojenie s | 4.                                 |
| Postivatela           | E Verzie                                        |                                                                     |                   | Welches 2<br>PC do CIII  | CM                        |                                    |
| 8                     | Licencie<br>Statnuté súbory z PC                | KANDRZ HPENNP prevery GA Parol SEAL IT Services. 5 r.o.             | Ano 1             | 10. Apr 2012<br>10:05:04 | 10. Apr 2012<br>10:27:18  | Display<br>webbes<br>SI/L, history |
| 0408                  |                                                 | < 1/1 💌 > 20 💌 Zobrazujem polažby 1 - 1 z celkového počku 1 položek |                   |                          |                           |                                    |
| *                     |                                                 |                                                                     |                   |                          |                           |                                    |
| Actives.<br>Indetroje |                                                 |                                                                     |                   |                          |                           |                                    |
| C 2.                  |                                                 |                                                                     |                   |                          |                           |                                    |
| Kieni.                |                                                 |                                                                     |                   |                          |                           |                                    |

## Obrázok: Zobrazenie watchov cez CM portál

| Kliknite na Add watch                                        | pre pridanie watchu                             |                                |                              |                              |
|--------------------------------------------------------------|-------------------------------------------------|--------------------------------|------------------------------|------------------------------|
| 🔯 Watches - nastavenia                                       |                                                 |                                |                              |                              |
| Spoločnosť seal Počitač & Umies<br>Názov Watchu 🗌 Len zaprut | thenie 5530 Použivatef Operator                 | Hfadat    Bednoduch  Rozšírené | é                            | Previous<br>Watches          |
| Zoznam watches odosielaných z p                              | oćitaća SEANB02 / HP6930P / Pavol / prenosny BA |                                | pridanie                     | watchu Add watch Back        |
| Watch name Stat                                              | e Conditions                                    | Min.<br>change<br>value        | Delay for<br>FAILED<br>state | Start / Repeat / End actions |
| < 1/1 > 20  Zobrazujem po                                    | kožky 1 - 0 z celkového počtu 0 položiek        |                                |                              |                              |

## Obrázok: Pridanie Watchu

Vo vyskočenom okne pomenujte watch napr. Kvalita Inet linky. **Doporučujem voliť čo najkratšie** názvy aj s nejakým konkrétnym názvom, nakoľko sa bude tento názov Watchu používať v notifikačných mailoch, SMSkách a je vhodné, aby to zaberalo málo miesta a súčasne ste sa ľahko orientovali, k čomu správa patrí. Ďalej je vhodné zaškrtnúť Delay for False, hlavne tam, kde je nižšia kvalita spojenia, aby sa neoznamovalo každé krátkodobé zaváhanie linky. Keďže veľmi krátke a iba občas sa vyskytujúce zlyhania linky nemajú dosah na funkčnosť systémov fungujúcich na internetovom spojení. Následne kliknite na Continue

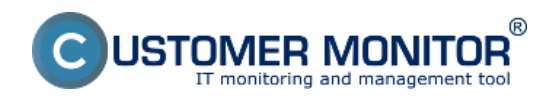

Zverejnené na Customer Monitor (https://www.customermonitor.sk)

| _ 🗆 😣                                                                                                    |
|----------------------------------------------------------------------------------------------------|
| Kvalita Inet linky                                                                                                    |
| W2                                                                                                    |
|                                                                                                    |
| OK if all conditions are true FAIL if at least one condition is false                                                             |
|                                                                                                    |
| Notification can be enabled after updating watch on the computer                                                                  |
| Conditions must be met at least 5 min 💌                                                                                           |
| For this watch: ALLOWED on CM server   Notification is enabled                                                                    |
| For computer: ALLOWED (Change in computer settings)                                                                               |
| For customer: ALLOWED (Change in customer settings)                                                                               |
| ions during editing of the watch are saved to the database. Watch configuration is updated<br>figuration to the C-Monitor client. |
|                                                                                                    |
| 3 Continue 8 Close                                                                                                    |
|                                                                                                    |

## Obrázok: Vytvorenie a pomenovanie watchu

V ďalšom kroku kliknite na Add condition. V ľavom menu vyberte podmienku Ping Packet Loss.Do poľa IP (host) napíšte adresu, na ktorú pôjde ping, môžete zadať aj DNS meno lokality. Zvolíte operátor porovnania, hodnotu percent (10% je pre priemernú linku) a testovaciu periódu (doporučujeme 1min). Ostatné hodnoty v hranatých zátvorkách sú nepovinné a použijú sa predvolené, ak ich nepotrebujete meniť. Nakoniec kliknite na Aplikovať

| Watches - nastavenia                                                         | a                                                                                                    |                                                                                                    |
|------------------------------------------------------------------------------|----------------------------------------------------------------------------------------------------|----------------------------------------------------------------------------------------------------|
| Spoločnosť seal Počitač &<br>Názov Watchu 🗌 Len zá                           | Jmiestnenie 6930 Použiva<br>opnutė Watches 🗌 Len online poči                                                                     | teľ Operátor Hľadať Operátor Operátor Rozšírené                                                                                                 |
| 🔶 Kvalita Inet linky (SEANB02)                                               | Nová podmienka pre watch                                                                                                    | _ 🗆 0                                                                                                    |
| General Conditions & Actions                                                 | Filter:                                                                                                    | Ping Packet Loss                                                                                                    |
| List of conditions<br>Description<br>Add condition                           | Network Presented<br>Operating System started<br>POP3<br>Performance Counter<br>Ping<br>Bing Packet Loss<br>Ping Round Trip Time | IP (Host) [   description] (e.g. 192.168.1.1   local router) 195.146.132.58 3 [Repeats] [Timeout in sec] [Bytes] [TTL] [History Size] [LogFile] |
| List of Actions Type Description                                             | Process Usage<br>Running Process<br>Running User Process<br>SMTP 2                                                               | Operator Packet Loss % Test Period Unit                                                                                                    |
| Add action                                                                   | SNMP 2<br>Service Status<br>Time<br>TimeRange<br>Transfer Speed of FTP<br>Unauthorized Admin Process                             | Value from this condition send to CM server   Value changes more than 1  Always Never                                                           |
| IMPORTANT NOTE: No modifications<br>configuration is updated only by sending | Watch State<br>Windows Running Time *                                                                                            | 4                                                                                                    |

Obrázok: Vytvorenie podmienky pre PPL

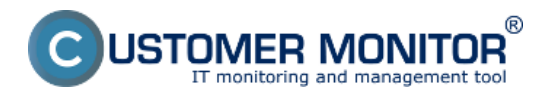

## **Ping PL,RTT cez Watches** Zverejnené na Customer Monitor (https://www.customermonitor.sk)

Kliknutím na odkaz Add condition podobným spôsobom pridáte podmienku pre kontrolu Ping Response time. V ľavom menu vyberiete Ping Round Trip Time Do poľa IP (host) napíšte adresu, na ktorú pôjde ping, môžete zadať aj DNS meno lokality. V poli Value zvolíte akú hodnotu odozvy budeme monitorovať. A to buď čas minimálny, maximálny, alebo priemernú hodnotu . Ďalej zvolíte operátor, hodnotu v ms a testovaciu periódu (aké sú <u>typické hodnoty odoziev pre rôzne typy liniek</u> [5], je v úvode tohto článku). Ostatné hodnoty v hranatých zátvorkách sú nepovinné a použijú sa predvolené, ak ich nepotrebujete meniť. Nakoniec kliknite na Aplikovať

| Watches - nastavenia                                                                               |                                                                                                    |                                                                                                    |
|----------------------------------------------------------------------------------------------------|----------------------------------------------------------------------------------------------------|----------------------------------------------------------------------------------------------------|
| Spoločnosť seal Počítač & Um<br>Názov Watchu 🗇 Len zap                                             | niestnenie 6930 Použivate<br>nutė Watches 🖾 Len online počita                                                                                                    | e Operátor Hľadať Operátor Hľadať                                                                                                   |
| Kvalita Inet linky (SEANB02)                                                                       | G Nová podmienka pre watch                                                                                                    | _ 🗆 🛛                                                                                                    |
| General Conditions & Actions                                                                       | Filter:                                                                                                    | Ping RoundTripTime                                                                                                    |
| List of conditions Description  Ping Packet Lose 195.148.132.58 < 10%, 6x, timeout 5 Add condition | LoggedUn User<br>Memory Usage<br>Network Adapter Usage<br>Network Presented<br>Operating System started<br>POP3<br>Performance Counter<br>Ping<br>Ping Packet Loss | IP (Host) [   description] (e.g. 192.168.1.1   local router) 195.146.132.58 3 [Retries] [Timeout in sec] [Bytes] [TTL] [LogFile] 0# |
| List of Actions                                                                                    | Ping Round Trip Time<br>Process Lisage                                                                                                    | Value Operator Time in ms                                                                                                    |
| Type Description                                                                                   | Running Process<br>Running User Process                                                                                                    | Test Period Unit                                                                                                    |
| Add action                                                                                         | SMTP 2                                                                                                    | 1 min 💌                                                                                                    |
| Podmienka alebo akcia bola upravovana                                                              | Service Status<br>Time II<br>TimeRange<br>Transfer Speed<br>Transfer Speed of FTP<br>Unauthorized Admin Process                                                    | Value from this condition send to CM server  If value changes more than 10 ms Always Never                                          |
| IMPORTANT NOTE: No modifications du<br>configuration is updated only by sending th                 | Watch State +                                                                                                    | 4                                                                                                    |

Obrázok: Vytvorenie podmienky pre PPL

Tu už vidíte zoznam vytvorených podmienok a kliknite na Update pre zaslanie vytvoreného watchu na PC. Následne vyskočia dve výstražné okná.

| CD                                                                                                    | ESK             | Admin zóna                                                                                                    | CM IT monitoring                                                                                                    | CDESK                                                                         |                                                                        |            | Sievensky              | Knedit Ma | nual O | penitor. Meno Operatora                   | 1~   |
|----------------------------------------------------------------------------------------------------|-----------------|----------------------------------------------------------------------------------------------------|----------------------------------------------------------------------------------------------------|-------------------------------------------------------------------------------|------------------------------------------------------------------------|------------|------------------------|-----------|--------|-------------------------------------------|------|
| An and a second second sec | C-Monitor Mient | Watchess Sector Wetches Sater Wetche      Kvalita Inst lim General Condition      Description      "Pag Pasad Lass 10.101      "Pag Pasad Lass 10.101      Ad condition | A - nastavenia     Počial & Uniesticenie     Lee apriviti Vidar ky (SEANBO2) es & Actions  122.03 < 10%, 54, tread 16, types 10, 112.03 < 40% m, 4c, timeot 16, types | e 6930 Posilivater nes<br>Len onine politale                                  | Openities<br>ty Tom, Value to EM, non, strange 1<br>All non, change 10 | Htadar 🕺 J | ednoductvé<br>zzšírené |           |        | X Deler Closer<br>Kall Dates<br>For Coles | Beck |
|                                                                                                    |                 | LISCOFACENES<br>Type C<br>Add action<br>Podmienka alebo<br>BIPORTANT NOTE:<br>configuration is upda                                                                     | Description<br>atcla beta upravovaná počas e<br>No modificationa during vdíli                                                                                         | Events<br>dtilce tatte watch are saved to<br>ed configuration to the C-Monito | o the database. Watch<br>e cleast.                                     |            |                        |           | Delay  |                                           |      |

Obrázok: Zoznam podmienok watchu

## V prvom potvrdíte poslanie watchu na PC/server

| Kvalita Inet linky (SEANB02)                                                   |                                              | 🗙 Delete 😒 Updale |
|--------------------------------------------------------------------------------|----------------------------------------------|-------------------|
| General Conditions & Actions                                                   |                                              |                   |
| List of conditions                                                             | Are you sure to update changes on C-Monitor? |                   |
| Description                                                                    |                                              |                   |
| Ping Packet Loss 195.145.132.65 < 10%, 6x, timeout 6s, bytes 55, TTL 64, packs |                                              | Edit Delute       |
| Ping Average RTT 195.145.132.58 < 400 ms, 4x, timeout 5s, bytes 55, TTL 54, ct | OK Zrušiť                                    | Edt Delete        |
| Add condition                                                                  |                                              |                   |

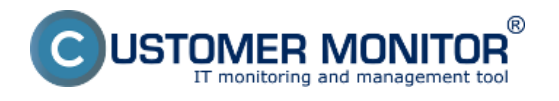

## Obrázok: Potvrdenie zapísania zmien

V druhom je upozornenie, aby ste watch needitovali, pokým nebude prijatý na PC/serveri

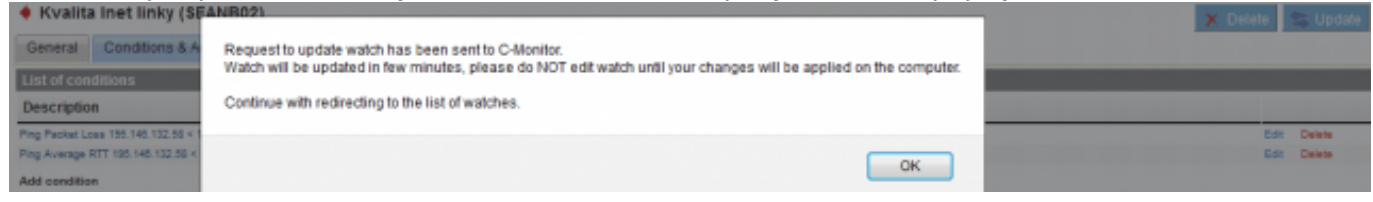

Obrázok: Upozornenie aby ste needitovali watch počas prenosu na PC

Po úspešnom prijatí watchu na PC sa vám zobrazí zozanm watchov na zvolenom PC a aj ich stav

| Spoločnosť seal<br>Názov Watchu | Počitač & Umiestn  | enie 6330 Použivateř<br>Natohes 🗌 Len online počítače                                                                                                    | Operátor                                                                 | Hfadat | Jednodu Rozšíren        | ché<br>é                     |                                 | Previous<br>Watches |
|---------------------------------|--------------------|----------------------------------------------------------------------------------------------------|--------------------------------------------------------------------------|--------|-------------------------|------------------------------|---------------------------------|---------------------|
| Zoznam watches                  | odosielaných z poč | čítača SEANB02 / HP6930P / Pavol Paš                                                                                                    | kevič / prenosny BA                                                      |        |                         |                              | Add we                          | tch Beck            |
| * Watch no                      | me State           |                                                                                                    | Conditions                                                               |        | Min.<br>change<br>value | Delay for<br>FAILED<br>state | Start / Repeat / End actions    |                     |
| 1 Kvalita inst linky (edited a  | non) 🕒             | OK - because all conditions are true<br>TRUE - Ping Packet Less '195.148.132.58' (01)<br>TRUE - Ping '195.148.132.58' Average RTT (14)                          | i) < 10% (30. 4. 2012 10:54:53)<br>f ma) < 400 ma (30. 4. 2012 10:54:58) |        | ±1<br>±10 ms            | Sm Oa                        | START: -<br>REPEAT: -<br>END: - | Edit<br>Delete      |
| 2 Pretadenia servera            | •                  | OK - because all conditions are true<br>TRUE - Memory Usage "Used Total M.S." (45 5<br>TRUE - CPU Usage "System" (13%) < 55%<br>TRUE - Disk Usage "' (4%) < 55% | i) < 58 %.                                                               |        | 12<br>15<br>15          | 10m Da                       | START -<br>REPEAT -<br>END: -   | Edit<br>Delete      |

## Obrázok: Zoznam watchov a ich stav

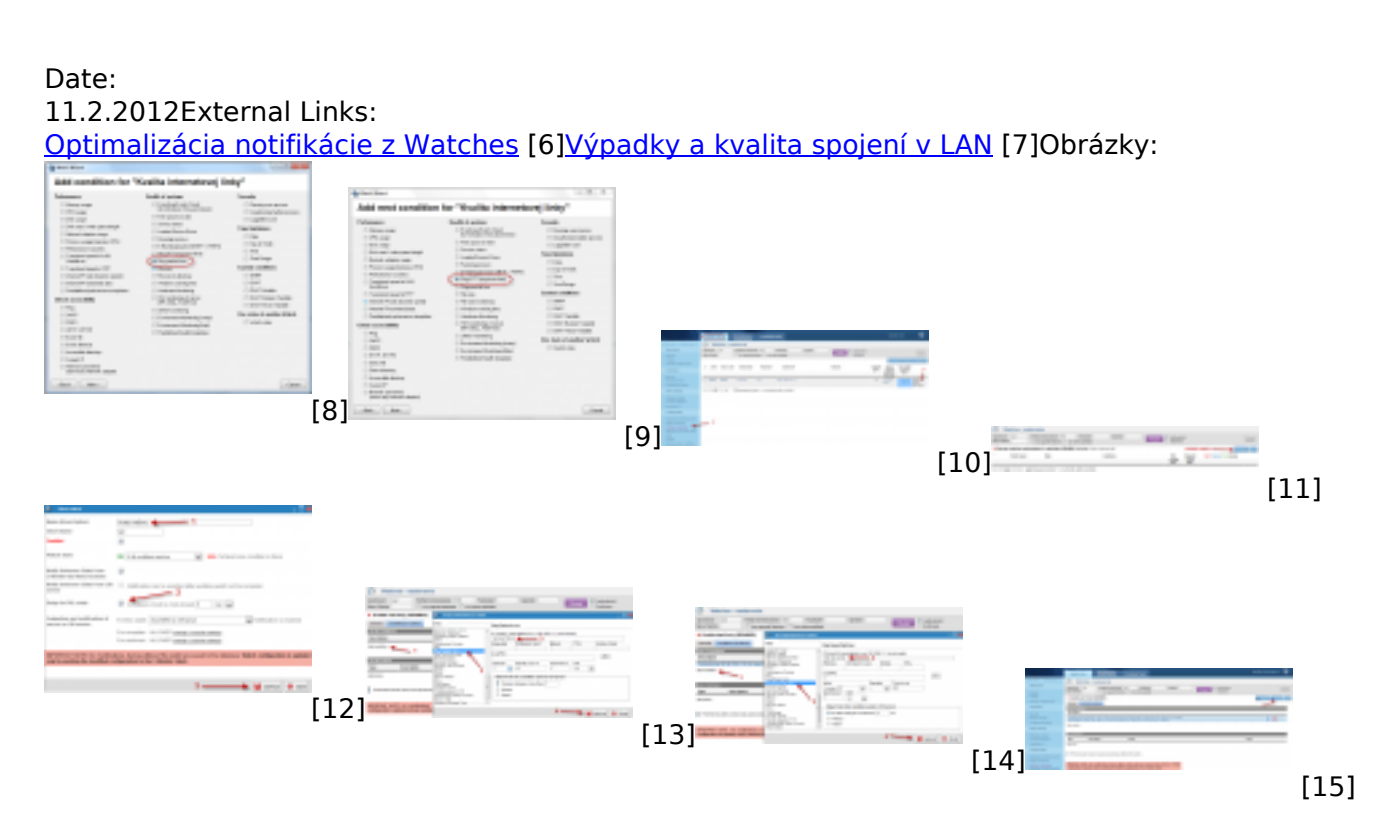

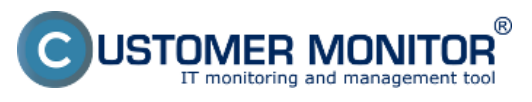

#### **Ping PL,RTT cez Watches** Zverejnené na Customer Monitor (https://www.customermonitor.sk)

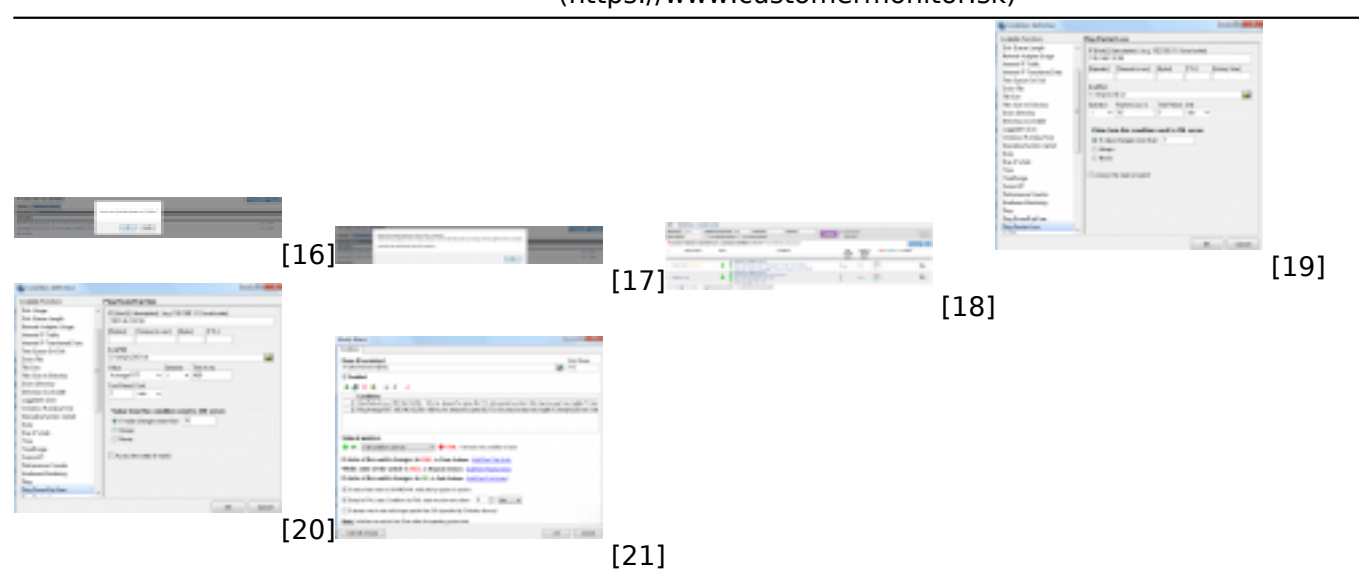

# Odkazy

[1] https://www.customermonitor.sk/node/486

[2] https://www.customermonitor.sk/ako-funguje-cm/monitoring/monitoring-dostupnosti-

serverov/monitoring-cez-watches

[3] https://www.customermonitor.sk/node/491

[4] https://www.customermonitor.sk/ako-funguje-cm/monitoring-a-diagnostika/volby-a-nastavenie-watchov/nastavenie-akci-k-watchu

- [5] https://www.customermonitor.sk/#Typick%C3%A9%20hodnoty%20RTT
- [6] https://www.customermonitor.sk/ako-funguje-cm/monitoring/sposoby-notifikacie-z-watches

[7] https://www.customermonitor.sk/ako-funguje-cm/monitoring/vypadky-a-kvalita-spojeni-v-lan

[8] https://www.customermonitor.sk/sites/default/files/1\_1.png

[9] https://www.customermonitor.sk/sites/default/files/3\_0.png

[10] https://www.customermonitor.sk/sites/default/files/8\_3.png

[11] https://www.customermonitor.sk/sites/default/files/9\_3.png

[12] https://www.customermonitor.sk/sites/default/files/7\_3.png

[13] https://www.customermonitor.sk/sites/default/files/10\_3.png

- [14] https://www.customermonitor.sk/sites/default/files/15\_0.png
- [15] https://www.customermonitor.sk/sites/default/files/11\_2.png
- [16] https://www.customermonitor.sk/sites/default/files/12\_2.png
- [17] https://www.customermonitor.sk/sites/default/files/13\_2.png[18] https://www.customermonitor.sk/sites/default/files/14\_2.png
- [19] https://www.customermonitor.sk/sites/default/files/2 1.png
- [20] https://www.customermonitor.sk/sites/default/files/2\_1.phg
- [21] https://www.customermonitor.sk/sites/default/files/5\_4.png